## Installing Microsoft Office

## Use Edge to browse to - office.com

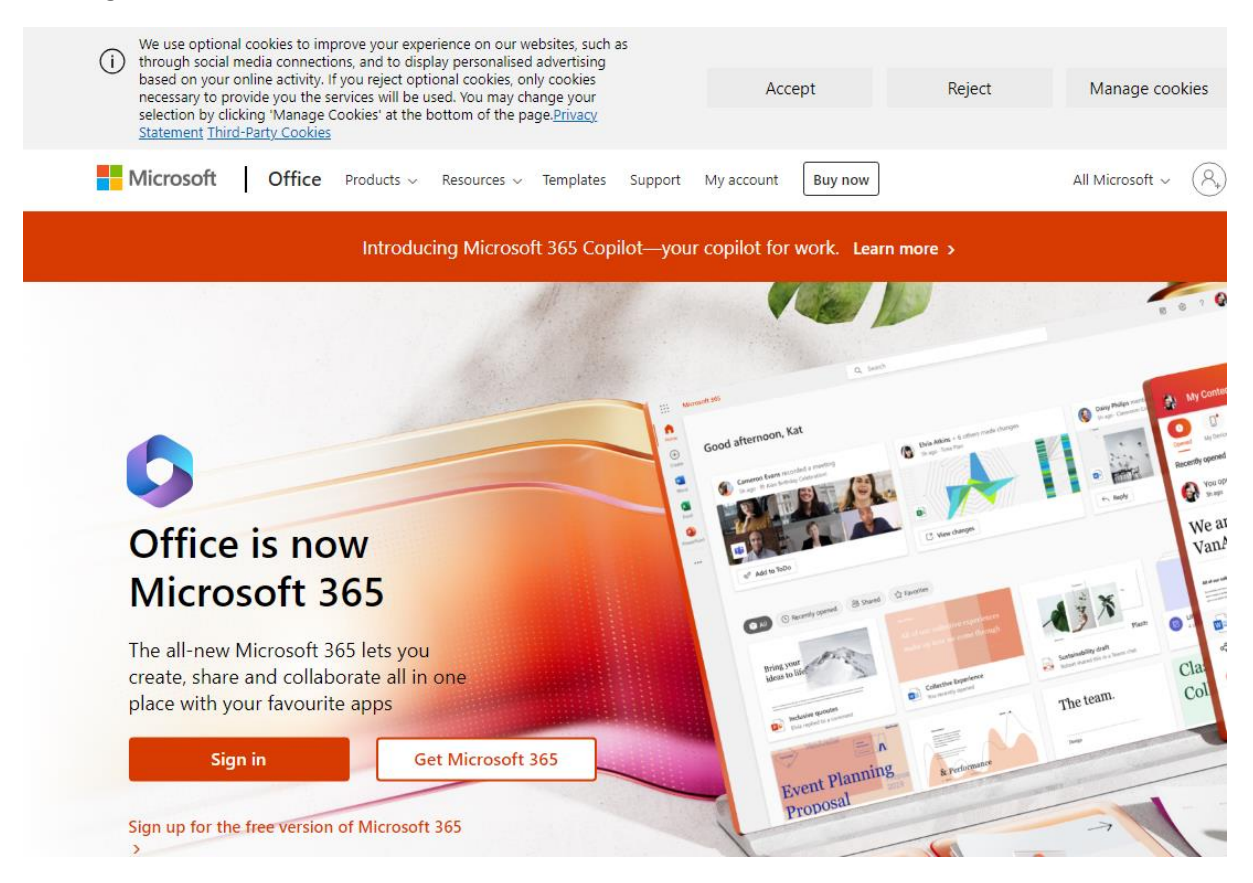

## Click Sign in

Enter your school email address and password -

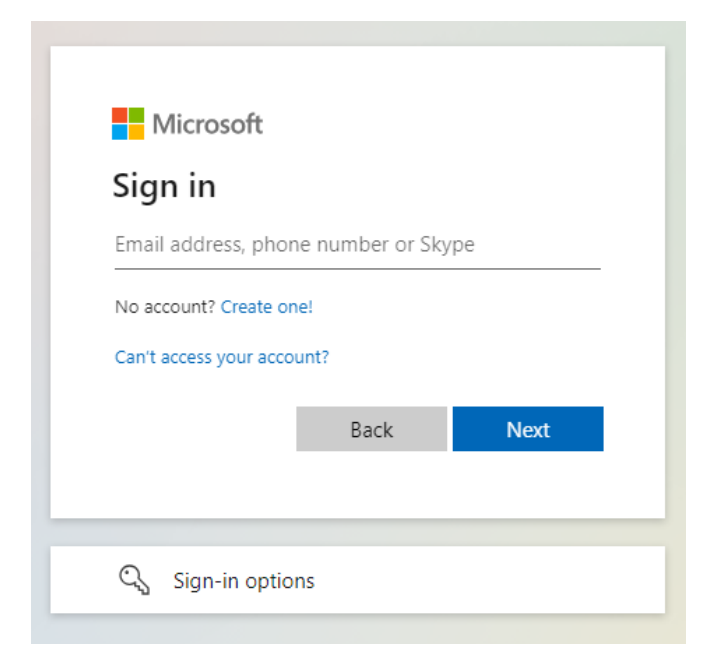

Once logged in you will find at the top a drop down menu – 'Install Apps'

|            | Microsoft 365           | ✓ Search                                                                       |  |   |                                                 |                                                      | F2           |           |   |
|------------|-------------------------|--------------------------------------------------------------------------------|--|---|-------------------------------------------------|------------------------------------------------------|--------------|-----------|---|
| Home       |                         |                                                                                |  |   |                                                 |                                                      |              |           | 4 |
| ÷          | Welcome to Microsoft 3  | 55, ITS                                                                        |  |   |                                                 |                                                      | Instal       | ll apps 🗸 |   |
| Create     | Quick access            |                                                                                |  | Ļ | Microsoft 365 apps<br>Includes Outlook, OneDriv | e for Busir                                          | ness,        |           |   |
| My Content | C All C Recently opened | ③ Recently opened ♀ Shared ☆ Favourites +   Word, Excel, PowerPoint, and more. |  |   |                                                 |                                                      |              |           |   |
| Ēp         |                         |                                                                                |  |   | $\rightarrow$                                   | Other install options<br>Select a different language | e or install | other     |   |

Click the button and click 'Microsoft 365 apps'

This should automatically download the installation file for you to install office.

If your device already has Microsoft office installed, you may just need to open Word and browse to File > Account and then click Sign in –

|                       |                                                                                                    | Document1 - Word                                                            |  |  |  |  |
|-----------------------|----------------------------------------------------------------------------------------------------|-----------------------------------------------------------------------------|--|--|--|--|
| $\langle \in \rangle$ |                                                                                                    |                                                                             |  |  |  |  |
| $\smile$              |                                                                                                    |                                                                             |  |  |  |  |
| Info                  | Account                                                                                                    |                                                                             |  |  |  |  |
| New                   | Office Theme:                                                                                                    | Product Information                                                         |  |  |  |  |
| Open                  | Colorful                                                                                                    |                                                                             |  |  |  |  |
| Save                  | Sign in to Office<br>Get to your documents from anywhere by signing in to Office. Your<br>experience just gets better and more personalized on every device you | Office                                                                      |  |  |  |  |
| Save As               | use.                                                                                                    | Subscription Product                                                        |  |  |  |  |
|                       | Sign In                                                                                                    | Microsoft Office 365 Business                                               |  |  |  |  |
| Print                 |                                                                                                    | Belongs to                                                                  |  |  |  |  |
| Share                 |                                                                                                    | Inis product contains                                                       |  |  |  |  |
| Export                |                                                                                                    | Manage Account Change License                                               |  |  |  |  |
| Close                 |                                                                                                    | Office Updates<br>Updates are automatically downloaded and installed.       |  |  |  |  |
| and the second        |                                                                                                    | Update<br>Options *                                                         |  |  |  |  |
| Account               |                                                                                                    | About Word                                                                  |  |  |  |  |
| Feedback              |                                                                                                    | Learn more about Word, Support, Product ID, and Copyright information.      |  |  |  |  |
| Options               |                                                                                                    | About Word Version 1806 (Build 10228.20134 Click-to-Run)<br>Monthly Channel |  |  |  |  |
|                       |                                                                                                    | What's New<br>See the most recently installed updates.                      |  |  |  |  |
|                       |                                                                                                    | What's New                                                                  |  |  |  |  |